# **Electronic** signature

**Electronic signature renewal instruction** 

version 1.1

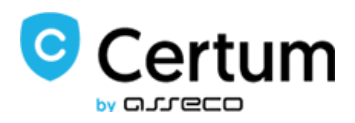

## Table of Contents

| 1. | Start the renewal process          | .3 |
|----|------------------------------------|----|
| 2. | Activation Code                    | .6 |
| 3. | Generating a new key pair          | .7 |
| 4. | Data in the certificate            | .8 |
| 5. | Signing the annex to the agreement | .9 |

#### 1. Start the renewal process

Please go on website https://status.certum.pl/odnowienia/auth

|                                                                                                  | n Polski                                                                                                    |
|--------------------------------------------------------------------------------------------------|----------------------------------------------------------------------------------------------------|
| Qualified certificates > Certificate                                                             | e renewal > Step 1 of 5 - Login                                                                                                    |
| Application for qualified<br>certificate                                                         | Qualified certificate renewal                                                                                                    |
| Official documents for the<br>contract                                                           | Odnowienie certyfikatu kwalifikowanego dla: klasycznego e-podpisu / mobilnego e-podpisu w<br>SimplySign (instrukcja)                                                                                                    |
| Certificate renewal Certificate installation                                                     | W celu rozpoczęcia aktywacji odnowienia certyfikatu kwalifikowanego należy pobrać i uruchomić aplikację<br>Certum oraz aplikację JAVA, które wymagane są do odnowienie Twojego certyfikatu. Postępuj zgodnie z<br>poniższą instrukcją:                                                                                                    |
| Email notifications<br>Cryptographic smart card<br>replacement<br>Technical support<br>Knowledge | <ol> <li>Jeżeli używasz usługi:         <ul> <li>Alasyczny e-podpis (fizyczna karta i czytnik) &gt; umieść kartę kryptograficzną w czytniku kart.</li> <li>Mobilny e-podpis (usługa chmurowa) &gt; uruchom aplikację SimplySign Desktop i zaloguj się do usługi.</li> </ul> </li> <li>Sprawdź (<u>sprawdź czy masz aplikację JAVA</u>), czy posiadasz lub zainstaluj aplikację Sun Java Runtime Environment w aktualnie dostępnej wersji. Najnowszą wersję można pobrać ze strony: <u>http://java.com/ol/</u></li> <li>Pobierz Aplikację Certum wymaganą do odnowienia twojego certyfikatu         <ul> <li>Pobierz aplikację Certum,</li> <li>Uruchom pobrany plik: aplikacją Certum, jnlp</li> <li>Poczekaj aż automatycznie uruchomi się aplikacja Certum</li> <li>Dokonaj wyboru certyfikatu kwalifikowanego, który choesz odnowić i wciśnij przycisk "OK" - automatycznie zostaną uzupełnione pola "Numer seryjny certyfikatu" i "Numer karty"</li> <li>Uzupełnij pozostałe wymagane pola: "Data urodzenia", "Miejsce urodzenia" oraz "Kod z obrazka" i wciśnij przycisk "Datej"             <ul> <li>Certificate serial number*</li> <li>Card number *</li> <li>Card number *</li> </ul> </li> </ul></li></ol>                                                                                                    |
|                                                                                                  | Date of birth*  Place of birth*  Date of birth*  Date of birth |
|                                                                                                  | * - pole wymagane                                                                                                    |

1. If you use the service:

- Classic e-signature (physical card and reader) --> place the cryptographic card in the card reader.
- Mobile e-signature (cloud service) --> launch the SimplySign Desktop application and log in to the service.

2. Check whether you have or install the **Sun Java Runtime Environment** application in the currently available version. The latest version can be downloaded from: https://www.java.com/en/

3. Download the Certum Application (Pobierz aplikację Certum button) required to renew your certificate.

4. Run the downloaded file: application\_Certum.jnlp .

5. Wait for the Certum application to start automatically.

6. Select the qualified certificate you want to renew and press OK - "Certificate serial number"

and "Card number" fields will be automatically completed.

Page 4

press Next.

#### Starting Certum application - message.

A message appears asking if you want to continue working. Select Continue button:

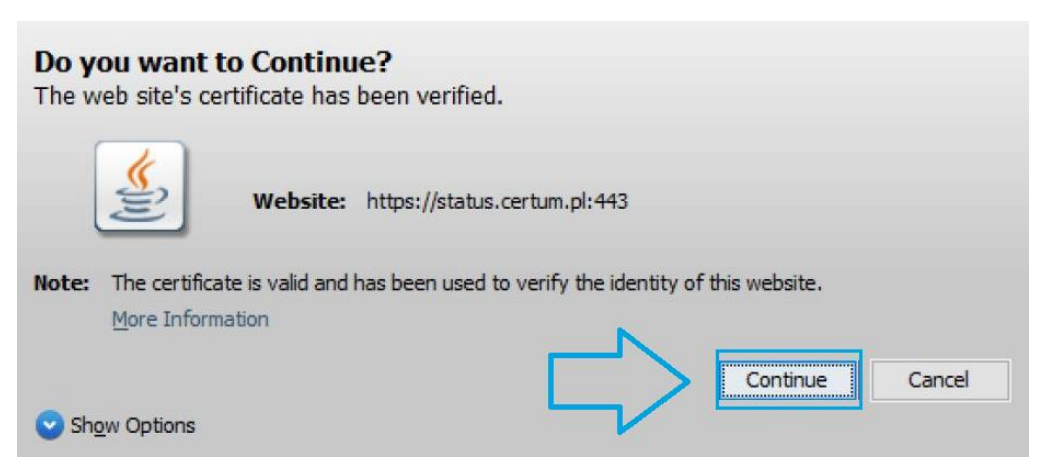

When a similar window pops up, select Run button.

| Do you want                                       | to run this                            | application?                                                                                                    |  |
|---------------------------------------------------|----------------------------------------|----------------------------------------------------------------------------------------------------|--|
|                                                   | Name:                                  | Certum CryptoAgent                                                                                               |  |
| <u></u>                                           | Publisher:                             | Asseco Data Systems                                                                                              |  |
| E                                                 | Locations:                             | https://status.certum.pl                                                                                         |  |
|                                                   |                                        | Launched from downloaded JNLP file                                                                               |  |
| This application will r<br>information at risk. F | run with unrestri<br>Run this applicat | cted access which may put your computer and personal<br>ion only if you trust the locations and publisher above. |  |
| Do not show this                                  | again for this a                       | pp from the publisher above                                                                                      |  |
| More Inform                                       | mation                                 | Run Cancel                                                                                                    |  |

#### How to choose a certificate?

After a moment a window will appear with a choice of certificate. Choose the one you want to use and press OK. If the window does not appear, refresh the page with the F5 key.

| Sercymoncy                                                                                                    |                  |            |                 |
|----------------------------------------------------------------------------------------------------|------------------|------------|-----------------|
| Wystawiony dla                                                                                                 | Wystawiony przez | Ważny do   | Numer seryjny   |
| a constant and a second second second second second second second second second second second second second se | Certum QCA 2017  | 2019-09-06 | 01 E9 65 87 1C. |
|                                                                                                    |                  |            |                 |
|                                                                                                    |                  |            |                 |

Selecting the certificate will complete the grey fields in the completed form. Fill out the remaining fields as specified in the contract.

If the certificate selection window is empty, make sure that **proCertum Card Manager** is in the current version. The cryptographic card can be removed from the reader and wiped with anti-static material, e.g. a silk tissue handkerchief.

In case if you have a SimplySign (cloud based certificate) please make sure that you are connected to SimplySign Desktop app.

Login to the panel.

After completing the fields, go to rewriting the code from the picture. Read the information and select the button at the bottom Next.

| -Qualified certificate renewal-                                                                                                    |
|----------------------------------------------------------------------------------------------------|
|                                                                                                    |
| Odnowienie certyfikatu kwalifikowanego dla: klasycznego e-podpisu / mobilnego e-podpisu w<br>SimplySign (instrukcja)                                                                                                    |
| W celu rozpoczęcia aktywacji odnowienia certyfikatu kwalifikowanego należy pobrać i uruchomić aplikację<br>Certum oraz aplikację JAVA, które wymagane są do odnowienie Twojego certyfikatu. Postępuj zgodnie z<br>poniższą instrukcją:                                                                                                    |
| 1. Jeżeli używasz usługi:                                                                                                    |
| a. Klasyczny e-podpis (fizyczna karta i czytnik) > umieść kartę kryptograficzną w czytniku kart.<br>b. Mobilny e-podpis (usługa chmurowa) > uruchom aplikację SimplySign Desktop i zaloguj się do usługi.                                                                                                    |
| <ol> <li>Sprawdź (<u>sprawdź czy masz aplikację JAVA</u>), czy posiadasz lub zainstaluj aplikację Sun Java Runtime Environment w<br/>aktualnie dostępnej wersji. Najnowszą wersję można pobrać ze strony: <u>http://java.com/pl/</u></li> <li>Pobierz Aplikację Certum wymaganą do odnowienia twojego certyfikatu</li> </ol>                                                                                                    |
| Pobierz aplikację Certum                                                                                                    |
| <ol> <li>Uruchom pobrany plik: aplikacja_Certum.jnlp</li> <li>Poczekaj aż automatycznie uruchomi się aplikacja Certum</li> <li>Dokonaj wyboru certyfikatu kwalifikowanego, który chcesz odnowić i wciśnij przycisk "OK" - automatycznie zostaną<br/>uzupełnione pola "Numer seryjny certyfikatu" i "Numer karty"</li> <li>Uzupełnij pozostałe wymagane pola: "Data urodzenia", "Miejsce urodzenia" oraz "Kod z obrazka" i wciśnij przycisk<br/>"Dalej"</li> </ol> |
| Certificate serial number*                                                                                                    |
| Card number *                                                                                                    |
| Date of birth*                                                                                                    |
|                                                                                                    |
| vpy5tn                                                                                                    |
| Text from picture* vpy5tn                                                                                                    |
| * - pole wymagane * - Required field                                                                                                    |

### 2. Activation Code

At this stage, enter the activation code and click Dalej (Next):

| 2018/09/06 1                                                           | 1:45:49 do 2019/09/06 11:45:49 czasu środkowoeuropejskiego.   |  |
|------------------------------------------------------------------------|---------------------------------------------------------------|--|
| Czas na od                                                             | nowienie certyfikatu: 311 dni, 20 godzin, 53 minut, 54 sekund |  |
| Aktywacja usługi                                                       |                                                               |  |
| 🕖 Proszę podać 16 znakowy kod                                          | aktywacyjny.                                                  |  |
| Kod aktywacyj                                                          | ny:                                                           |  |
|                                                                        | Enter activation code                                         |  |
| śli nie posiadają Państwo "Karty A                                     | .ktywacyjnej", prosimy zakupić odpowiednią kartę w:           |  |
| <u>sklepie internetowym CERTUM PCC</u><br>wybranych Punktach Sprzedaży |                                                               |  |
| allow to a sector allow a sector a                                     | si sottufikatu (roszmy na dwylotni i odwratnia)               |  |

### 3. Generating a new key pair

When the "Generate new key pair" window appears, go to the Wygeneruj nową parę kluczy (Generate a new key pair) option.

| ļ                                                                                                    | IMPORTANT – If you not see the stage of generating a key pair and the site<br>has moved you to complete the form, it means that the key pair is already on<br>the card and you can go ahead with the renewal process.                                                                                                    |
|----------------------------------------------------------------------------------------------------|----------------------------------------------------------------------------------------------------|
| Certyfikaty kwalifikowane > Or<br>Wniosek o certyfikat<br>uniwersalny<br>Wniosek o certyfikat z<br>dodatkowymi danymi<br>Dokumenty formalne do | inowienie certytikatu > Generowanie nowej pary kluczy<br>W celu kontynuacji procesu odnowienia certyfikatu kwalifikowanego zdalny system przygotuje Paristwa kartę. Na karcie<br>zostanie wygenerowana nowa para kluczy, a klucz publiczny zostanie zawarty w nowym certyfikacie. Cały proces może<br>potrwać nawet 90 sekund, czas ten zależy o specyfikacji Państwa systemu. Aby kontynuować kliknij przycisk 'Wygeneruj<br>nową parę kluczy'. |
| umowy<br>Odnowienie certyfikatu<br>Instalacja certyfikatu<br>Powiadomienia e-mail                                                              | Wygeneruj nową parę kłuczy                                                                                                    |
| Wymiana karty<br>kryptograficznej<br>Wsparcie techniczne<br>Wiedza                                                                             | Uwaga. Po wygenerowaniu nowej pary kluczy niektóre starsze wersje programu proCertum CardManager mogą wyświetlać<br>komunikat o wykryciu niescertyfikowanych kluczy w profilu bezpiecznym karty. Prosimy nie usuwać takich kluczy.<br>Komunikat zniknie po zainstalowaniu najnowszej wersji oprogramowania <u>proCertum CardManager</u> .                                                                                                    |
| meuza                                                                                                    |                                                                                                    |

Do not remove the card from the reader and patiently wait up to 90 seconds for a new pair of keys to be generated.

At this stage, the system will ask you for the PIN. Remember that this is the PIN code for the secure profile.

| Podaj aktualny Pl | .IN:   |
|-------------------|--------|
| current PIN       | 仑      |
| OK                | Anuluj |

Wait a moment until the keys are generated.

| Certu                                                                               | Jan Kowalski   Wylc                                                                                                    |
|-------------------------------------------------------------------------------------|----------------------------------------------------------------------------------------------------|
| Certyfikały kwalifikowane > O                                                       | śnowiania castytňkatu > Generowanie nowej pary kluczy                                                                                                    |
| Wniosek o certyfikat<br>uniwersalny<br>Wniosek o certyfikat z<br>dodatkowymi danymi | W celu kontynuacji procesu odnowienia certyfikatu kwalifikowanego zdalny system przygotuje Państwa kartę. Na karci zostanie wygenerowana nowa para kluczy, a klucz publiczny zostanie zawarty w nowym certyfikacie. Cały proces może potrwać nawet 90 sekund, czas ten zależy o specyfikacji Państwa systemu. Aby kontynuować postępuj zgodnie z poniżej wyświetlonymi instrukcjarni. |
| Dokumenty formalne do<br>urnowy<br>Odnowlenie certyfikatu                           | key pair generation in progress                                                                                                    |
| Instalacja certyfikatu<br>Powiadomienia e-mail                                      | Trwa generowanie kluczy,<br>proszę czekać                                                                                                    |
| Wymiana karty<br>kryptograficznej                                                   |                                                                                                    |
| Wsparcie techniczne<br>Wiedza                                                       | Uwaga: Po wygenerowaniu nowej pary kluczy niektóre starsze wersje programu proCertum CardManager mogą wyświetla<br>komunikat o wykryciu niescertyfikowanych kluczy w profilu bezpiecznym karty. Prosimy nie usuwać takich kluczy.<br>Komunikat zniknie po zalnstalowaniu najnowszej wersji oprogramowania <u>proCertum CardManager</u> .                                              |
|                                                                                     |                                                                                                    |

If the PIN code was entered correctly, the application will go to the key pair generation process. If the page does not move you automatically, press Dalej (Next).

#### 4. Data in the certificate

When filling out the form, remember to update the information. Check carefully - not all of them have been filled in automatically, e.g. field ID document.

Remember to check if your current email address is valid. Information will be sent to your email address with instructions on how to upload the certificate onto the card - the last stage of renewal after signing the annex.

| Pierwsze imię* | Drugie imię                            |                                                                |
|----------------|----------------------------------------|----------------------------------------------------------------|
| Grzegorz       | Paweł                                  |                                                                |
|                | Dana <b>widoczna</b><br>w certyfikacie | Dana <b>niewidoczna</b><br>w certyfikacje<br>zawarta w "danych |
|                | Data visible in the                    | dodatkowych"                                                   |

Personal details visible in the certificate and additional identification data are marked as below:

### 5. Signing the annex to the agreement

In the next step You will have Annex to the agreement.

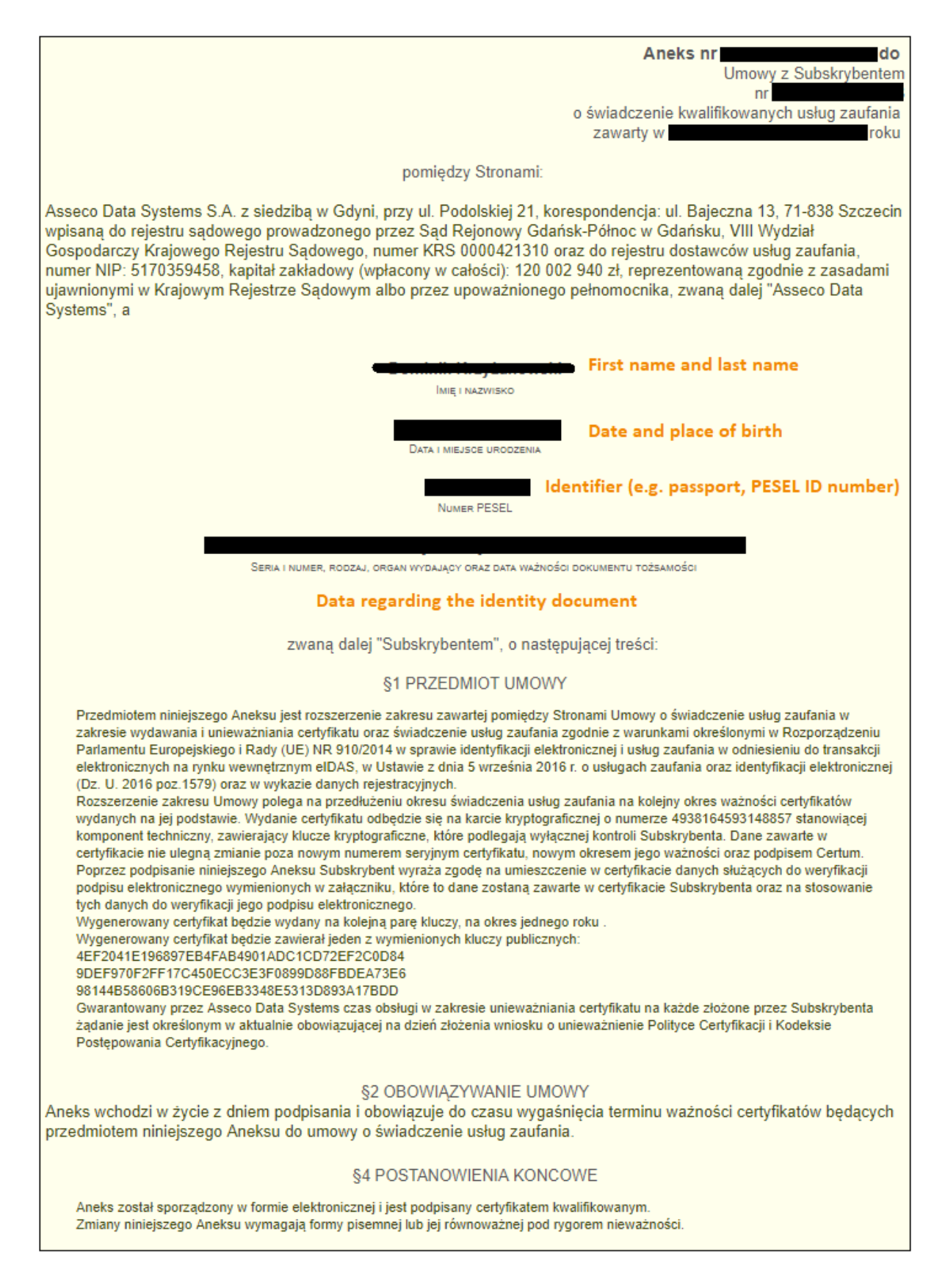

Data regarding the identity document: Serial number, type of the document, Organisation that issued the document

|                                                                                                    | Załącznik nr 1                                                  |
|----------------------------------------------------------------------------------------------------|-----------------------------------------------------------------|
| Data for the qualified certificate (data visib                                                                                  | le in the certificate)                                          |
| DANE DO CERTYFIKATU K                                                                                                    | WALIFIKOWANEGO                                                  |
| Kwalifikowany certyfikat zgodnie z elektronicznym wnioskiem bę                                                                  | dzie zawierał następujące dane:                                 |
| PL                                                                                                    | <u> </u>                                                        |
| Obywatelstwo                                                                                                    | Pierwsze imię                                                   |
|                                                                                                    |                                                                 |
| Nazwisko<br>Common name (usually                                                                                                | Numer PESEL                                                     |
| Nazwa powszechna name and surname)                                                                                              | ID                                                              |
| Termin ważności certyfikatu to jeden rok od daty rozpoczęcia wa                                                                 | ażności odnowionego certyfikatu                                 |
| DODATKOWE DANE ID                                                                                                    | ENTYFIKACYJNE                                                   |
| Dodatkowe dane identyfikacyjne Subskrybenta nie zawarte w ce<br>weryfikacji tożsamości lub ewentualnego unieważnienia certyfika | ertyfikacie, a które są niezbędne do Umowy, późniejszej<br>atu: |
|                                                                                                    |                                                                 |

To sign the annex click on Przejdź do podpisania aneksu (Go to sign the annex). Select your certificate and press OK.

Next step:

| Podgląd źródła dokumentu<br>Previev source documents |               |           | × |
|------------------------------------------------------|---------------|-----------|---|
|                                                      |               |           |   |
|                                                      |               |           |   |
|                                                      |               |           |   |
|                                                      |               |           |   |
|                                                      |               |           |   |
|                                                      |               |           |   |
|                                                      |               |           |   |
|                                                      |               |           |   |
|                                                      |               | continiue |   |
| Pokaż źródło                                         | Zapisz źródło | Kontynuuj |   |

The application process is completed with information:

### Dziękujemy!

Proces składania wniosku o odnowienie certyfikatu kwalifikowanego został zakończony.

Najpóźniej w ciągu 7 dni roboczych od momentu wpłynięcia poprawnie podpisanych elektronicznie dokumentów do Certum, zostanie wydany odnowiony certyfikat kwalifikowany, który będzie można pobrać drogą elektroniczną na posiadaną kartę kryptograficzną. Informacja o wydaniu certyfikatu kwalifikowanego oraz instrukcja dalszego postępowania zostanie przekazana drogą elektroniczną. W wiadomości zawarty będzie także adres, przez który będzie możliwość pobrania podpisanego obustronnie Aneksu do Umowy z Subskrybentem.

#### Thank you!

The aplication process for the renewal of the qualified certificate has been complited.

At the latest within 7 business days of the receipt of correctly electronically signed documents to Certum, a renewed qualified certificate will be issued, which can be downloaded electronically to your cryptographic card. Information on the issue of a qualified certificate and instructions on how to proceed will be sent electronically. The message will also include the address through which it will be possible to download the Annex signed by both parties to the Agreement with Subscriber.

An e-mail with information about issuing the certificate will contain a link to instructions on how to upload the certificate to the card - this is the last, third stage. The certificate saved on the card enables its use.